Home&School アプリからの通知が来ないときの解決方法

- 1. ご使用の携帯電話(スマートフォン)の設定メニューで通知が許可されているか、ご確認ください。
- 2. Home&School にログインし、画面下にある「共通設定」(歯車のマーク)を開く。

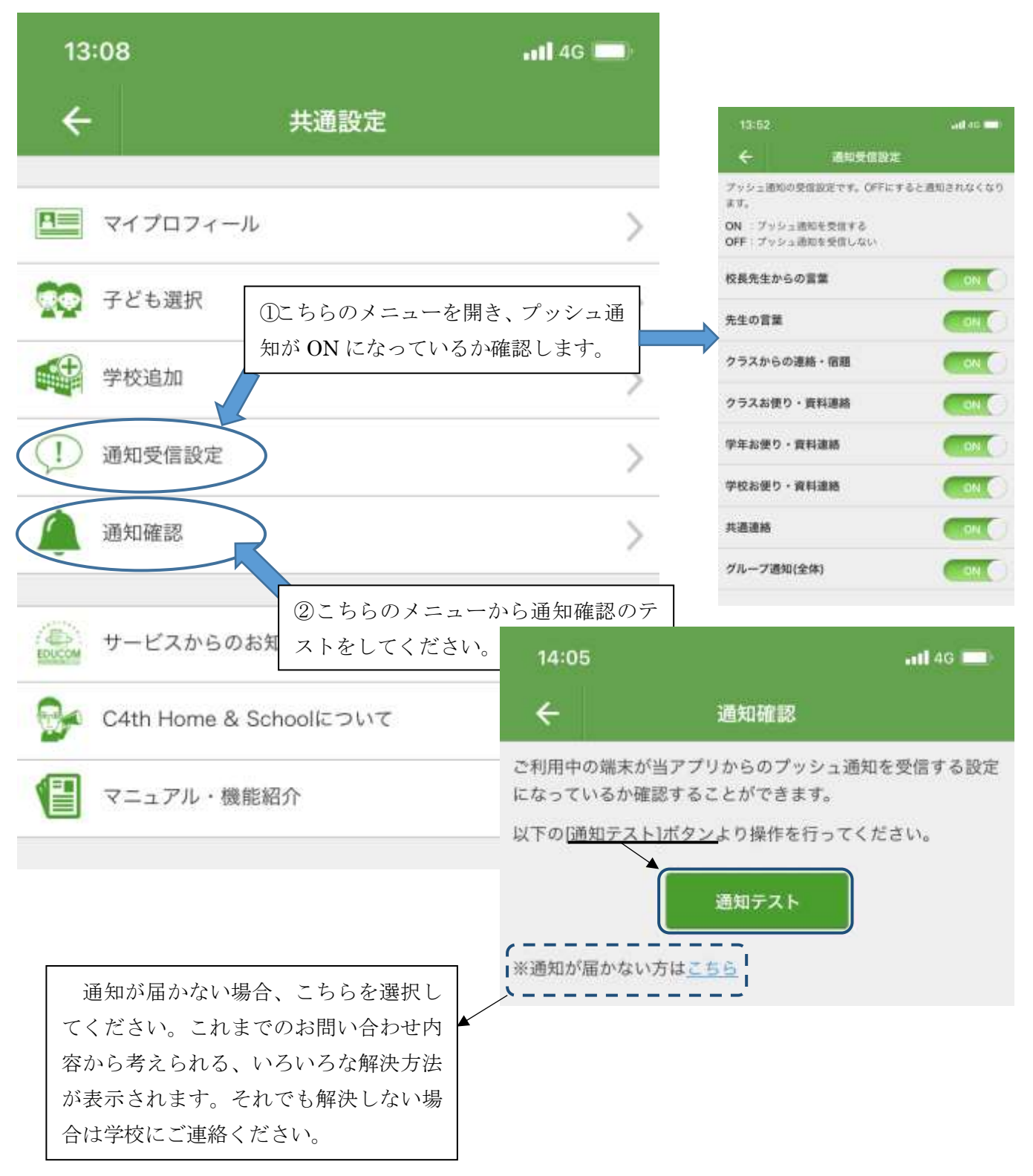